## Join Binghamton's ArcGIS Online Organization

1) Go to http://www.arcgis.com.

2) Click **Sign In** at the upper right hand corner of the screen.

3) Click on Sign In with ENTERPRISE ACCOUNT.

| Sign In                           | esri |
|-----------------------------------|------|
| Username                          |      |
| Password                          |      |
| Keep me signed in                 |      |
| SIGN IN CANCEL                    |      |
| Forgot password? Forgot username? |      |
|                                   | -    |
| Sign in with                      |      |

## 4) Type **gis-core** for our organizational URL.

| Sign In                                     | esri             |  |  |
|---------------------------------------------|------------------|--|--|
| Enter your ArcGIS organization's URL below. |                  |  |  |
| gis-core                                    | .maps.arcgis.com |  |  |
| < BACK                                      | ONTINUE          |  |  |

E.

5) Sign in **USING YOUR BINGHAMTON UNIVERSITY ACCOUNT.** Enter your username and password.

| Sign in to Binghamton University<br>Web Mapping | esri |  |
|-------------------------------------------------|------|--|
| USING YOUR BINGHAMTON UNIVERSITY ACCOUNT        |      |  |
| OR                                              |      |  |
| USING YOUR ARCGIS ACCOUNT                       |      |  |
|                                                 |      |  |